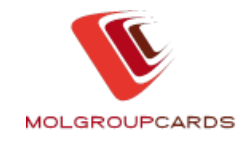

## **1 GENERAL INFORMATION**

MOL Plc.'s Virtual Card Centre (hereinafter: VCC) is accessible through the official MOL homepage at the <u>www.molgroupcards.com</u> internet address. The VCC section can be found in the main menu – section Virtual card center / Login. The VCC provides an option for our MOL Gold / Silver and Green Fuel Card holder customers to manage their card-related affairs more rapidly and efficiently.

In addition to card information, VCC users can have 24-hour access to their transactional data and account information, plus they can modify data or order cards on-line.

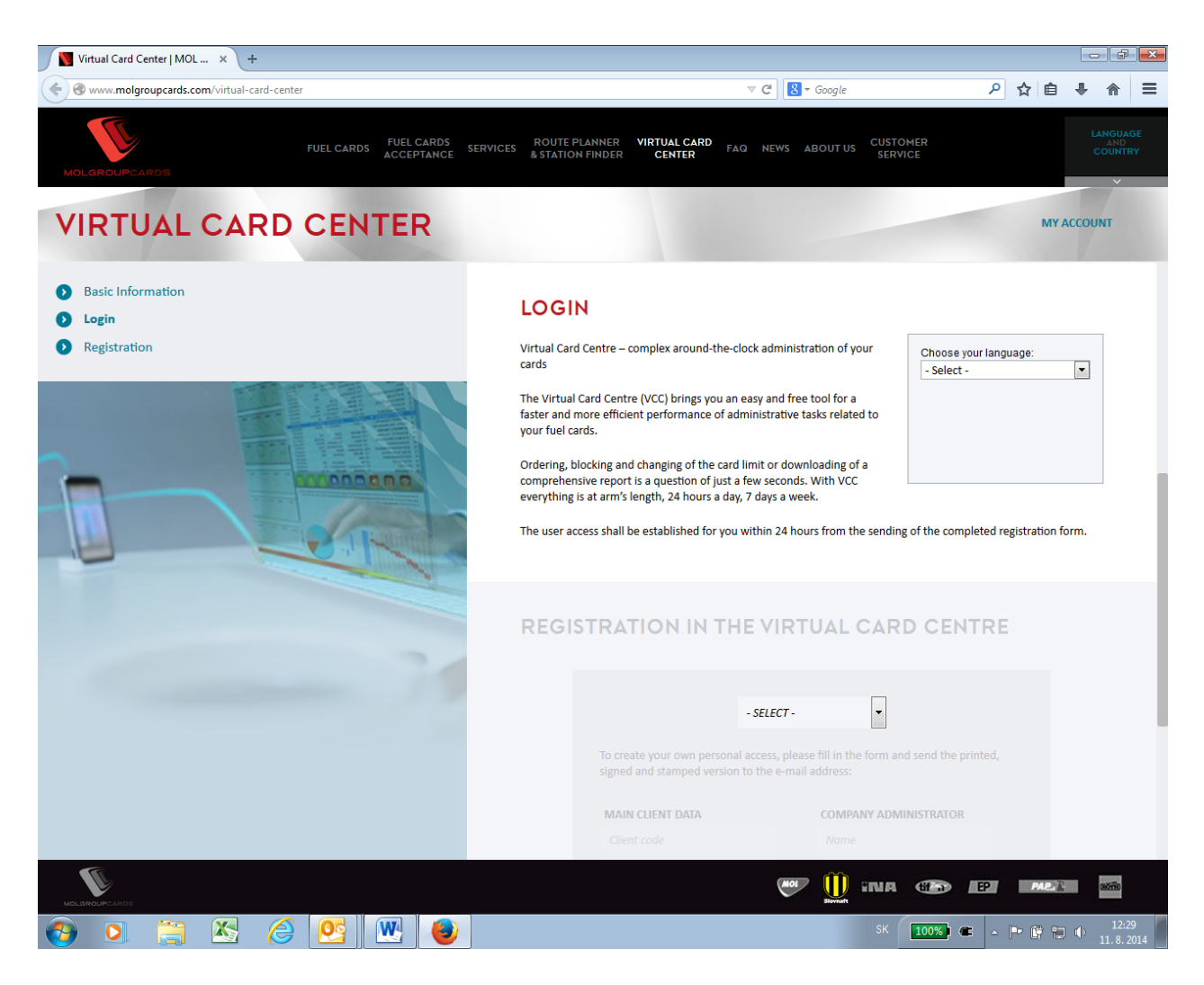

Should you have questions related to the Virtual Card Centre, please call Customer Service. Please note that phone and e-mail contacts are different for each country. This contact information can be found on www.molgroupcards.com in section Customer service.

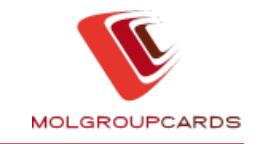

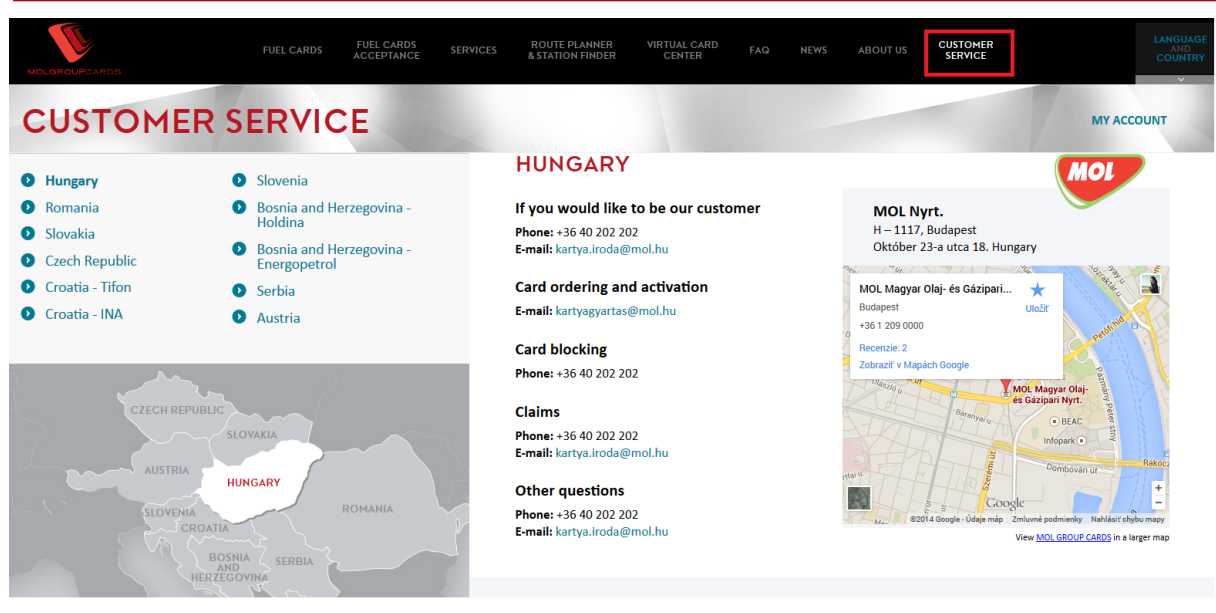

# **1.1 FUNDAMENTAL TECHNICAL REQUIREMENTS**

Please check whether your computer indeed satisfies the technical requirements below:

- 32 bit operation system (Microsoft Windows, Linux)
- Browser capable for Java applications Internet Explorer from 5.5, Mozilla Firefox till 2.x version, Opera
- Java Virtual Machine: SUN JVM (from 1.1 version) or Microsoft JVM
- Minimum transmission speed: 8 Kbyte/sec.
- Browser settings:

Permit Popup windows

Permit Cookies

Permit file-downloads

#### **1.1.1 INTERNET EXPLORER**

If neither of the browsers mentioned above runs on your computer, then please install on it the higher versions of the Internet Explorer, which can be downloaded free of charge and legally from the downloads centre pages of Microsoft, e.g.:

http://support.microsoft.com/gp/DOWNLOADOVER

If the "Microsoft Java Virtual Machine" or the "Sun(Java)" application is not installed on your computer, then you may encounter problems even prior to logging in. In this case, please install on your computer any of the "Java" applications. As Microsoft stopped the official support of MS JVM, this application can be downloaded only from the not official but absolutely legal pages, like for example:

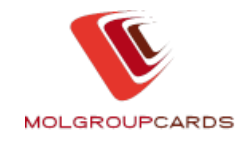

http://www.filemirrors.com/search.src?file=msjavx86.exe

You can download the official SUN JVM application from the following page:

http://www.java.com/en/download/windows\_automatic.jsp

Both of these applications can be used free and without any charge.

# **1.2 SECURITY**

MOL Plc. guarantees the security of personal data through the use of the two-level security systems.

The first level: standard SSL-channel for the information encrypting and security.

The internationally acknowledged technology provides great safety between your computer and the server of the MOL VCC operator.

Second level: log-in identifiers

MOL orders private identifiers to all users, and the user password has to be changed at the first login.

## 1.3 THE INSTALLED SERVICE PACKAGE – SP2

Microsoft distributes a free-to-download service package (Windows Service Pack version 2.0 - SP2) that you can download onto your computer. The existence of this program on your computer may lead to blocking certain files, so e.g. it may prevent the download of the invoice attachment from the VCC.

If SP2 displays the message "For your security, Internet Explorer has blocked file download from this website", please do the following:

1. Open Internet Explorer.

2. In the "Tools" menu, select the "Internet settings" option.

3. Among the tabs displayed, select the "*Security*" page, then click on the "*Secure locations*" content zone.

4. Click on the "*Locations*" button. Among the text fields displayed, select the "*Add web location to zone*" option and enter: vkk.mol.hu.

5. Press the "*Add*" button.

6. Exit by clicking on the "*OK*" button.

7. Exit the Internet Explorer application and re-start it again. If the program still blocks downloads, a possible solution can be to install the "Java" program from the pages according to the point 1.1.1.

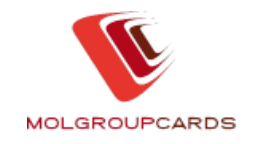

# 2 AUTHORISATION REQUEST, REGISTRATION

Only our customers already in possession of a MOL Gold / Silver or Green Fuel Card can request access to the VCC pages. The authorisation is primarily obtained by the 'Dedicated User' in case of MOL Gold / Silver Cards and by the 'MOL Green User' in case of MOL Green Cards. Registration is completed following the steps below:

## 2.1 REGISTRATION

## 2.1.1 REGISTRATION VIA INTERNET

Within the "Virtual Card Center" section of the http://www.molgroupcards.com (direct address: <u>http://www.molgroupcards.com/virtual-card-center</u>), select the Registration on the left side. This requires general customer data.

| FUEL CARDS FUEL CARDS ACCEPTANCE                                           | SERVICES ROUTE PLANNER VIRTUAL CARD                                   | NEWS ABOUT US CUSTOMER<br>SERVICE                                                                 | LANGUAGE<br>AND<br>COUNTRY |
|----------------------------------------------------------------------------|-----------------------------------------------------------------------|---------------------------------------------------------------------------------------------------|----------------------------|
| VIRTUAL CARD CENTER                                                        |                                                                       | 18                                                                                                | MY ACCOUNT                 |
| <ul> <li>Basic Information</li> <li>Login</li> <li>Registration</li> </ul> | REGISTRATION IN THE                                                   | VIRTUAL CARD CENTRE                                                                               |                            |
|                                                                            | To create your own personal access stamped version to the e-mail addr | SELECT.  s, please fill in the form and send the printed, signed and ress:  COMPANY ADMINISTRATOR |                            |
|                                                                            | Chent code<br>Campany name                                            |                                                                                                   |                            |
|                                                                            | ADDRESS<br>Zipcode<br>City                                            |                                                                                                   |                            |
|                                                                            |                                                                       | 🎔 🋄 ina 😁 🖻                                                                                       | PAR & STA                  |

Please print the completed form, have it signed by the eligible 'Dedicated user/ 'MOL Green User' and authenticated by the company stamp, and send it to the e-mail address. E-mail address differs due to the particular country. Find the relevant e-mail address at the upper part of the registration form after selecting of the country.

Once the data are entered, our staff will send the user ID and the password to the Email address you specified. Use this identifier to log in into the VCC.

## 2.1.2 REGISTRATION WITH DATASHEET

Please complete the registration datasheet that will be given to you by your sales representative. , You need to sign it by the eligible "Dedicated user" or "MOL Green User" and authenticated by the company stamp, and send it to e-mail address. E-mail address differs due to the particular country. Find the relevant e-mail address at the upper part of the registration form after selecting of the country (see part 2.1.2).

Our staff will send the user ID and the password to the E-mail address you specified.

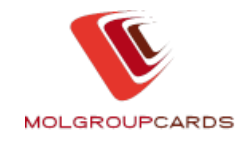

## 2.2 CREATION OF ADDITIONAL USERS

Only 'Dedicated users' are authorised to register additional (super user, financial coworker and card administrator) users for their company, and to maintain their data and access to the system.

This can be done by using the "User authorities" menu option in the "General functions" menu point, by clicking on the "New user" tab. The system will send the login name and the password of the requested new user to the E-mail address specified by the "Dedicated user".

| S MOLUSRKAR - User autho                           | orities              |                                                                                                    |                                  |
|----------------------------------------------------|----------------------|----------------------------------------------------------------------------------------------------|----------------------------------|
|                                                    | CENTRE               | Dedicated uses WKNAG003                                                                                                    | MOLUSRKAR 2.0.23c<br>TEST SYSTEM |
|                                                    | ► Card functions ► G | eneral functions 🔹 🕨 Information                                                                                                    |                                  |
| General functions                                  | User authorities     |                                                                                                    |                                  |
| Change password<br>Settings                        | New user Query       |                                                                                                    |                                  |
| User authorities                                   | COMPANY NAME:        | Hypercom Kft. Tesztkártyák                                                                                                    |                                  |
|                                                    | User data            |                                                                                                    |                                  |
|                                                    | Family name:         |                                                                                                    |                                  |
|                                                    | First name:          |                                                                                                    |                                  |
|                                                    | Telephone number:    | 00-                                                                                                    |                                  |
|                                                    | E-mail:              |                                                                                                    |                                  |
|                                                    | User groups          |                                                                                                    |                                  |
|                                                    | Super user           | Modify the correspondence, contact and finance<br>Co-workers data. Create, query, modify or Delete users.<br>Order, activate or Block card, Modify or query card data. |                                  |
|                                                    | C Card administrator | View Transactions quick list or itemized transaction<br>report. Download or view Invoice files, Enclosures,<br>Download Floppy and XLS files.                          |                                  |
|                                                    | O Finance co-worker  |                                                                                                    |                                  |
|                                                    |                      |                                                                                                    |                                  |
| Logout Help<br>Figyelmeztetés: kisalkalmazás ablak |                      |                                                                                                    | Create                           |

## 2.2.1 AUTHORISATION SETTINGS

According to section 2, only the "Dedicated user" authorisation can be requested.

The Dedicated user is authorised:

- To create, query, modify and delete Super users, Financial Co-workers and Card Administrators
- Only the Dedicated user can cancel the WEB service!
- To display and modify his/her own data
- To order, block or activate cards, to modify and query data
- To query transactional quicklists or detailed transactional statements
- To download and display invoice summaries and annexes
- To display list prices

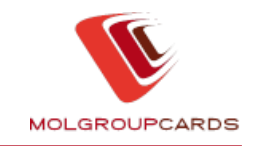

In the Virtual Card Centre, the "Dedicated user" can create the following authorisations for its colleagues:

#### Super user is authorised:

- To query and modify Financial Co-worker and Card Administrator user data and to create, query, modify and block new users
- To display his/her own data
- To order, block or activate cards, to modify and query data
- To query transactional quicklists or detailed transactional statements
- To download and display invoice summaries and annexes
- To display list prices
- Super user is the contact person

Financial Co-worker is authorised:

- To display his/her own data
- To query transactional quicklists or detailed transactional statements
- To download and display invoice summaries and annexes

Card Administrator is authorised:

- To display his-her own data
- To modify and query card data
- To request, block or activate cards

(Note: Card Administrators have no access to the Invoice and Reports functions.)

## 2.2.2 QUERY

The "*Query*" tab can be used to display the list of VCC users of your company and their data in a tabulated form.

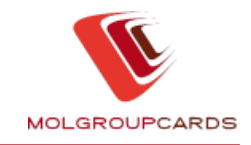

| SMOLUSRKAR - User at            | uthorities                              |                 |                     |                    |          |                |                       |
|---------------------------------|-----------------------------------------|-----------------|---------------------|--------------------|----------|----------------|-----------------------|
|                                 | RD CENTRE                               |                 |                     | Dedicated use - Vi | KNAG003  | NOLUSRKAR<br>; | 20.230<br>TEST SYSTEM |
| General functions               | Card functio           User authorities | ns 🕨 Gen        | neral functions 📃 🕨 | Information        |          |                |                       |
| Change password                 | New user Q                              | uery            |                     |                    |          |                |                       |
| Settings                        | Login                                   |                 | Name                | Grou               | n        | Status         | Telephone num         |
| User authorities                | WZZPB001                                | zproba          | Name                | Card administrate  | p<br>Dr  | Blocked        | 1112222               |
|                                 | WDDEK003                                | Dániel Dékány   | y .                 | Dedicated user     |          | Active         |                       |
|                                 | WKNAG003                                | Katalin Nagy    |                     | Dedicated user     |          | Active         |                       |
|                                 | WWWSL001                                | WSLTESZT        |                     | Dedicated user     |          | Blocked        |                       |
|                                 |                                         |                 |                     |                    |          |                |                       |
|                                 | 4                                       |                 | 111                 |                    |          |                | <u> </u>              |
|                                 | Name:                                   |                 | zproba              |                    |          |                |                       |
|                                 | Login name:                             |                 | WZZPR001            |                    |          |                |                       |
|                                 | User group:                             |                 | Card administrator  |                    |          |                |                       |
|                                 | Created:                                |                 | 14/09/2007 17:16:33 |                    |          |                |                       |
|                                 | Telephone num                           | ber:            | 00                  | - 1112222          |          |                |                       |
|                                 | E-mail:                                 |                 |                     |                    | Statusz: | Blocked        |                       |
|                                 |                                         |                 |                     |                    |          |                |                       |
| Logout Help                     | Password expirin                        | Forgotten passv | v                   |                    |          | Delete         | Modification          |
| Figyelmeztetés: kisalkalmazás a | ablak                                   |                 |                     |                    |          |                |                       |

The following user data fields can be modified:

- Telephone number
- E-mail

To accept the changes, press the "Modification" button.

Attention! The "*Delete*" button will permanently delete the given user from the system, but the program will ask you to confirm before doing so.

Users can modify their password by clicking on the *"Password expiring*" button. In this case the user has to change the password at the next login. Before password expiring the program will ask for confirmation.

New password can be generated by clicking on the *"Forgotten password"* button which will be sent by the program to the user, who will have to change the sent password at the first login.

#### 2.3 E-MAIL RESPONSE

Your successful registration will be confirmed by an E-mail. The message will include all the necessary information for logging in. Please read it carefully.

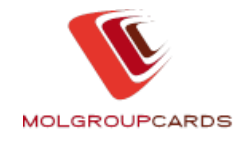

## 2.4 CANCELLING REGISTRATION

Registration can only be cancelled in written form. Please send the cancellation request to the e-mail address. E-mail address differs due to the particular country. Find the relevant e-mail address at the upper part of the registration form after selecting of the country (see part 2.1.2).

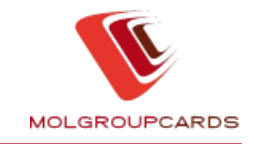

## **3 LOGGING IN**

To log in to the VCC pages for the first time, please choose language and then use the user ID and the password provided by the MOL staff.

| MOLGROUPCARDS                                                              | FUEL CARDS FUEL CARDS<br>ACCEPTANCE | SERVICES ROUTE PLANNER<br>& STATION FINDER          | VIRTUAL CARD<br>CENTER                                                                                                    | NEWS ABOUT US                                                                                                    | CUSTOMER<br>SERVICE                  | LANGUAGE<br>AND<br>COUNTRY |
|----------------------------------------------------------------------------|-------------------------------------|-----------------------------------------------------|----------------------------------------------------------------------------------------------------|----------------------------------------------------------------------------------------------------|--------------------------------------|----------------------------|
| VIRTUAL CARI                                                               | D CENTER                            |                                                     |                                                                                                    |                                                                                                    |                                      | MY ACCOUNT                 |
| <ul> <li>Basic Information</li> <li>Login</li> <li>Registration</li> </ul> |                                     | LOGIN                                               | - complex around-the-clock ad                                                                                                    | lministration of your cards                                                                                           |                                      |                            |
|                                                                            |                                     | The Virtual Card Card Card Card Card Card Card Card | the (VCC) brings you an easy a<br>se of administrative tasks relate<br>nd changing of the card limit c<br>of just a few seconds. With VC<br>uweek. | nd free tool for a faster and<br>ed to your fuel cards.<br>or downloading of a compre<br>C everything is at arm's len | d more<br>ehensive<br>gth, 24        | rlanguage:<br>▼            |
|                                                                            |                                     | The user access shal                                | I be established for you within                                                                                                    | 24 hours from the sending                                                                                             | of the completed registrat           | ion form.                  |
| TU.                                                                        | 10                                  |                                                     | . SE/                                                                                                    | ECT.                                                                                                    | •••••••••••••••••••••••••••••••••••• | EP PARIE with              |

## **3.1 CONDITIONS OF USE**

Upon your first login, please read the VCC Conditions of Use and accept them to be able to access the VCC functions.

| MLMSG01 - User conditions                                                                                                    |
|----------------------------------------------------------------------------------------------------|
| 🎟 English                                                                                                    |
| Dear Partnerl We ask you to read the obligatory conditions of use of the Virtual Card Centre (VCC in the following) relevant on You! User conditions of the Virtual Card Centre of MOL Partners' liabilities It is the obligation and liability of the Partner to provide the data protection on the Partners' side, the maintenance and the protection of incompetent usage of the usernames and the Users' passwords, to control the data-access, and to execute all other data- and business secret related tasks. MOL doesn't bear the responsibility for any damages resulting from incompetent usage. The Partner is responsible for all damages which were caused by defaults occur in the Partners' own computer and/or communication system, by break-downs, by defacts in data- and secret protection, by virus infection, by burglay, by losing data or not proper usage. The right of the VCC software application We would like to call your attention that in connection with MOL VCC usage the provisions of the law that is about electronic commerce services, and about the single questions of the software, and may not convey it and any fixed documentation on any kind of data medium for a third party, and may not make it accessible, and he is obliged to prevent any manners of selling it. The Partner is obliged to treat all the data of the software put at his disposal as business secret. The software is prohibited to be turned back, to decode, to analyze its inner construction or to use it with an aim which is conflicting with his function or extent. Yours sincerelly,MOL Nyrt,VCC Team With entering the MOL VCC system you as Partner undertake and accept the conditions written down above. |
| accept                                                                                                    |
| 30                                                                                                    |
| Figyelmeztetés: kisalkalmazás ablak                                                                                                    |

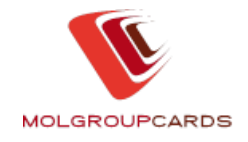

# **3.2 ADDITIONAL INFORMATION**

Upon your first login, the system will prompt you to change your password (see section 4). The password provided by the MOL staff has to be changed without delay, the failure to do so will block your login! If you are logged in but you do not use the interface for a prolonged time, the system will automatically log you out. In this case, you have to log in repeatedly to continue your work.

**Attention!** Should your invoices be overdue, your VCC access may be restricted. In this case, you can only view certain functions, but you cannot modify data!

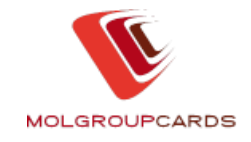

# 4 CHANGE PASSWORD

Once you accept the Conditions of Use, a warning box is displayed that prompts you to change your password for your own security according to the following procedure:

- 1. In the "Old password" field, type in the password that was sent to you,
- 2. then in the "New password" and the "Confirm new password" field enter the chosen new password.

| SMLPWDCH - Password m                              | odification                                                                                                    |                          |                                                                                |                                                                                                  |                                                       |
|----------------------------------------------------|----------------------------------------------------------------------------------------------------|--------------------------|--------------------------------------------------------------------------------|--------------------------------------------------------------------------------------------------|-------------------------------------------------------|
| VIRTUAL CARD                                       | CENTRE                                                                                                    |                          | Dedicated uses WKi                                                             | NAGOO3 NLFWDCH<br><b>71</b>                                                                      | 2.0.23c<br>EST SYSTEM                                 |
| General functions                                  | <ul> <li>Card functions</li> <li>Change password</li> </ul>                                                                                                    | General functions        | <ul> <li>Information</li> </ul>                                                |                                                                                                  |                                                       |
| Change password<br>Settings                        | USER ID:<br>Name:<br>Old password:<br>New password:<br>Confirm new password:<br>The minimum requirements<br>number and not allowed to o<br>the previous 6 passwords. | WKNAG003<br>Nagy Katalin | Min 8 max 16 characters<br>ecial characters. The new<br>allowed to contain the | s in length, contain at least<br>r password is not allowed to t<br>user identification or the ir | 1 letter and 1<br>be parallel with<br>nverse of that. |
| Logout Help<br>Figyelmeztetés: kisalkalmazás ablak |                                                                                                    |                          |                                                                                |                                                                                                  | Ready                                                 |

The requirements imposed on the new password are:

- It must begin with a letter;
- It must be min. 8 and max. 16 characters long;
- It should contain min. 1 letter and 1 number;
- It cannot contain accented letters;
- It cannot include subsequently repeated characters;
- It cannot be identical to your user name or the reverse form of your user name;
- It cannot be identical to any of the previous 6 passwords.

Finally press the "*Ready*" button to save the new password in the system, and activate the VCC pages.

For the sake of data security, change your password every 60 days. The system will automatically prompt you to do so.

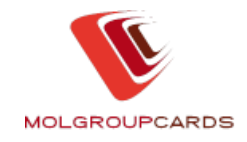

**Attention!** The most frequent cause of incorrect password entry is a space inserted into the character string when copying the passwords.

## 4.1 FORGOTTEN OR MISSED PASSWORD

If you have forgotten your password and/or user ID, or entered it incorrectly three times in a row, the system automatically rejects your login. In this case, the "Dedicated user" can generate a new password by clicking on the "*Forgotten password*" button (see section 2.2.2). In other cases please call us – see the contacts in Customer service section on www.molgroupcards.com.

You may also request a ban on your password via e-mail. E-mail address differs due to the particular country. Find the relevant e-mail address at the upper part of the registration form after selecting of the country (see part 2.1.2).). Then our colleague will send the new password to the e-mail address given by you, to be changed upon your first login (see section 4).

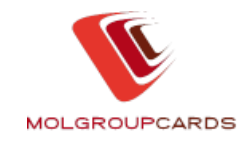

## **5 CUSTOMER MASTER-RELATED INFORMATION**

Once you enter the user ID and the password, it is the page corresponding to the "*News*" that is displayed automatically. Under the "*Card functions*" menu option you can find the "*Personal data*" menu point, which we now present in detail below.

## 5.1 DETAILS OF OWN DATA

The data here are for information only. The fields you can modify are highlighted in white.

## 5.1.1 BASIC DATA

- ERP Code (Customer code)
- Short name (the short name on the card can be modified by the user)
- Tax ID
- Available credit limit (current balance) and Credit limit in case of MOL Gold / Silver cards
- Account balance and Minimal value of balance to warn the customer in case of MOL Green cards

| WOCLT03 - Partner info | ormation details              |                           |                                |                 |
|------------------------|-------------------------------|---------------------------|--------------------------------|-----------------|
|                        | CENTRE                        | Ded.                      | icated user WKKAJ004 MOCLT03   | 2.4.12d         |
|                        | Card functions                | General functions         | Information                    |                 |
| Card functions         | Detail own data               |                           |                                |                 |
| Personal data          | Basic Data Addresses          | E-invoice Detailed data   | Sales representative Bank data |                 |
| Card list              |                               |                           |                                |                 |
| Card renewa <u>l</u>   | COMPANY NAME:                 | MOL Nyrt Eszköz- és Szolg | áltatás Gazdálk                |                 |
| Card application       |                               |                           |                                |                 |
| Invoice                | SAP code:                     | 0000100986                |                                |                 |
| Reports                | Short name:                   | MOL SZALLITAS             |                                |                 |
| Fuel prices            | Tax ID:                       | 10625790244               |                                |                 |
|                        | Available credit limit:       | 139,996,639               | HUF                            |                 |
|                        | Credit limit:                 | 140.000.000               | HUF                            |                 |
|                        | Credit limit tune:            | Statio                    |                                |                 |
|                        | Creak innik type.             | Static                    |                                |                 |
|                        | Credit limit type valid from: | 21/07/2011                |                                |                 |
|                        |                               |                           |                                |                 |
|                        |                               |                           |                                |                 |
|                        |                               |                           |                                |                 |
|                        |                               |                           |                                |                 |
|                        |                               |                           |                                |                 |
| Logout Help            |                               |                           | Short nam                      | ne modification |

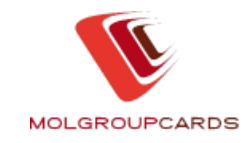

| ¥ MOTLT03 - Pre-pai  | d card partner information details                                               |
|----------------------|----------------------------------------------------------------------------------|
|                      | RD CENTRE Pre-paid customer WGUSE001 MOTLT03 2.4.12d                             |
|                      | Card functions Ceneral functions Information                                     |
| Card functions       | Detail own data                                                                  |
| Personal data        | Basic Data Addresses E-invoice Detailed data Bank data Discount filling stations |
| Card list            |                                                                                  |
| Card renewa <u>l</u> | COMPANY NAME: Teletank teszt vevő                                                |
| Card application     |                                                                                  |
| Invoice              | Customer code: 0090000001                                                        |
| Reports              | Short name: TELETANK TESZT VEVŐ                                                  |
|                      | Tax ID: 1111111111                                                               |
|                      | Account balance: -1,010 HUF                                                      |
|                      | Minimal value of helance to                                                      |
|                      | warn the customer                                                                |
|                      |                                                                                  |
|                      |                                                                                  |
|                      |                                                                                  |
|                      |                                                                                  |
|                      |                                                                                  |
|                      |                                                                                  |
|                      |                                                                                  |
| Logout Help          | Modification                                                                     |

## 5.1.2 ADDRESSES

- Site (country, postal code, city, street)
  Postal address (country, postal code, city, street) modifiable
  Invoicing address (mailing name, country, postal code, city, street) modifiable

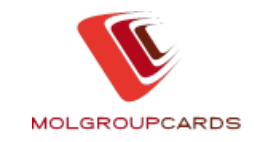

|                      | RD CENTRE                     | 🧳 Dedica                     | ted user WKKAJ004 MOCLT03                 | 2.4.12d |
|----------------------|-------------------------------|------------------------------|-------------------------------------------|---------|
|                      | Card functions                | neral functions 🔹 🕨 Ir       | formation                                 |         |
| Card functions       | Detail own data               |                              |                                           |         |
| Personal data        | Basic Data Addresses E-in     | voice Detailed data S        | ales representative Bank data             |         |
| Card list            |                               |                              |                                           |         |
| Card renewa <u>l</u> | Site:                         |                              |                                           | _       |
| Card application     | Country / postal code / city: | Hungary 111                  | 7 BUDAPEST                                |         |
| Invoice              | Street, house number          | OKTÓBER HUSZONHAR            | MADIKA U                                  |         |
| Reports              |                               |                              |                                           |         |
| F <u>u</u> el prices | Postal address:               |                              |                                           |         |
|                      | Country / postal code / city: | Hungary 🗾 244                | 3 Százhalombatta Pf.:859                  |         |
|                      | Street, house number          | TOPFinanceKft Szállítói I    |                                           |         |
|                      |                               |                              |                                           |         |
|                      | Invoicing address: ATTENTION! | Please, do not fill out this | field, just if this is different from you | ır Site |
|                      | Mailing name:                 | Top Finance Kft.             |                                           |         |
|                      | Country / postal code / city: | Hungary 🗾 244                | 3 Százhalombatta Pf.: 859                 |         |
|                      | Street, house number          | Szállítói Folyószámla Ré     | 3                                         |         |
|                      |                               |                              |                                           |         |
|                      |                               |                              |                                           |         |
|                      |                               |                              |                                           |         |

## 5.1.3 E-INVOICE

- E-invoice service status modifiable at VCC login or upon paper based request
- E-mail modifiable
- Date of e-invoice modification
- E-invoice information

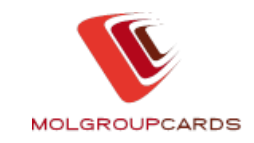

|                                                                                                    | RD CENTRE Dedicated user WKKAJ004 MOCLT03 2.4.12d                                                                                                    |
|----------------------------------------------------------------------------------------------------|----------------------------------------------------------------------------------------------------|
| Card functions                                                                                                    | <ul> <li>Card functions</li> <li>General functions</li> <li>Information</li> </ul>                                                                                                    |
| Personal data         Card list         Card renewal         Card application         Invoice         Reports         Fuel prices | Basic Data       Addresses       E-invoice       Detailed data       Sales representative       Bank data         E-invoice service status:       Image: Comparison of the environment and sustainable development. By introducing e-invoicing we radically lessen the use of papers and the harmful strain of the environment.       Image: Comparison of the environment and sustainable development. By introducing e-invoice matches with the content of paper based invoices. However it is not printed out, but issued and sent out as an electronic document while fitting all legal conditions regarding the security certificate and time stamp.         Main advantages of the e-invoice for customers:       • environment friendly,         • comfortable,       • enables perspicuous archiving ,         • free of charge.       • free of charge. |

## 5.1.4 DETAILED DATA

- Web address (own homepage) modifiable
- Contact person (name, telephone, fax, e-mail, sex) modifiable
- Finance co-worker (name, telephone) just in case of MOL Gold / Silver cards modifiable

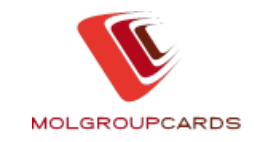

| WOCLT03 - Partner    | information details |                                           |                         |                 |
|----------------------|---------------------|-------------------------------------------|-------------------------|-----------------|
|                      | RD CENTRE           | <b>≥™™</b> Ded                            | icated user WKKAJ004    | MOCLT03 2.4.12d |
| Cord functions       | Card function       | ons <ul> <li>General functions</li> </ul> | Information             |                 |
| caru funcuons        |                     |                                           |                         |                 |
| Personal data        | Basic Data A        | ddresses E-invoice Detailed data          | Sales representative Ba | ank data        |
| Card list            |                     |                                           |                         |                 |
| Card renewal         | Web address:        | www.mol.hu                                |                         |                 |
| Card application     |                     |                                           |                         |                 |
| Invoice              |                     |                                           |                         |                 |
| Reports              |                     | 8-1-1                                     |                         |                 |
| F <u>u</u> el prices |                     | Contact person                            | Finance c               | o-worker        |
|                      | Name:               | MESZAROSNE                                | Vidóné                  |                 |
|                      | Telephone:          | 00- 36 - 1 - 4640285                      | 00-  36 -  1            | - 4640189       |
|                      | Fax:                | 00- 36 - 1 - 4640418                      | _                       |                 |
|                      | E-mail:             | refreg@mol.hu                             |                         |                 |
|                      | Sex:                | C Male .                                  |                         |                 |
|                      |                     |                                           |                         |                 |
|                      |                     |                                           |                         |                 |
|                      |                     |                                           |                         |                 |
|                      |                     |                                           |                         |                 |
|                      |                     |                                           |                         |                 |
|                      |                     |                                           |                         |                 |
| Logout Help          |                     |                                           |                         | Modification    |

# 5.1.5 SALES REP. DATA (IN CASE OF MOL GOLD / SILVER CARDS)

- Name
- Fax
- Mobile
- E-mail

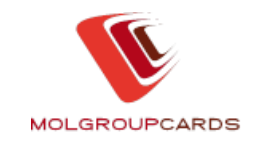

| ₩ MOCLT03 - Partner i | information details                                                         |
|-----------------------|-----------------------------------------------------------------------------|
|                       | Dedicated user WKKAJ004 MOCLT03 2.4.12d                                     |
| C                     | Card functions General functions Information                                |
| Card functions        | Detail own data                                                             |
| Personal data         | Basic Data Addresses E-invoice Detailed data Sales representative Bank data |
| Card list             |                                                                             |
| Card renewa <u>l</u>  | Sales rep. name                                                             |
| Card application      | Fax: 00. 36 . 1 . 8877                                                      |
| Invoice               |                                                                             |
| Reports               | Mobile: 00-  36 -  2 -  9240                                                |
| F <u>u</u> el prices  | E-mail: gtghrt@mol.hu                                                       |
|                       |                                                                             |
|                       |                                                                             |
|                       |                                                                             |
|                       |                                                                             |
|                       |                                                                             |
|                       |                                                                             |
|                       |                                                                             |
|                       |                                                                             |
|                       |                                                                             |
|                       |                                                                             |
|                       |                                                                             |
| Logout Help           |                                                                             |

## 5.1.6 BANK DATA

- Own bank data (name of the financial institution, bank account number)
- MOL bank data name of the main bank of MOL Plc., bank account number where the invoiced amount should be transferred.

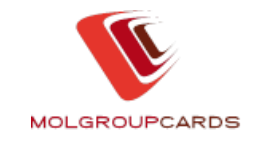

| VIRTUAL CA           | ARD CENTRE Dedicated user WKKAJ004 MOCLT03 2.4.12d                                 |
|----------------------|------------------------------------------------------------------------------------|
| Card functions       | <ul> <li>Card functions</li> <li>General functions</li> <li>Information</li> </ul> |
|                      |                                                                                    |
| Personal data        | Basic Data Addresses E-invoice Detailed data Sales representative Bank data        |
| Card list            |                                                                                    |
| Card renewa <u>l</u> | Own bank data                                                                      |
| Card application     | Name of Financial Institution:                                                     |
| Invoice              | Bank account number: 00000000-0000000000000000000000000000                         |
| Reports              |                                                                                    |
| F <u>u</u> el prices | MOL bank data                                                                      |
|                      | MOL bank name: BNP PARIBAS Magyarországi Fióktelepe                                |
|                      | MOL bank account number: 13100007-02003670-00843489                                |
|                      |                                                                                    |

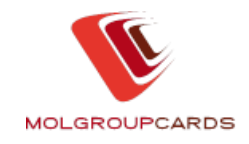

# 6 CARD-RELATED SERVICES

# 6.1 CARD LIST

The "*Card list*" menu option can be used to query the number (pcs) and status of the cards issued for you. A given number plate or a card number can be entered as filter condition (here the same number plate / card number should be entered into the FROM- and TO- fields), but a range of number plates / card numbers can also be queried. If you do not specify any filter condition, then all your cards will be listed.

Filtering is also possible by card status:

- All cards
- Cards under production
- Cards under shipping
- Active cards
- Ceased card
- Blocked card

Once the status is selected, the extraction can be triggered by the "Search" button.

| WOCDLST - Card list                                                                                 |                                                                                                    |                                                                                                    |                    |              |          |
|----------------------------------------------------------------------------------------------------|----------------------------------------------------------------------------------------------------|----------------------------------------------------------------------------------------------------|--------------------|--------------|----------|
|                                                                                                    | ENTRE                                                                                                    | Dedicate                                                                                                    | ed user - WKKAJ004 | MOCDLST      | 2.4.12d  |
| Card functions                                                                                      | <ul> <li>Card functions</li> <li>G</li> <li>Card list</li> </ul>                                                                                               | eneral functions 🔹 🕨 Inf                                                                                                    | ormation           |              |          |
| Personal data<br>Card list<br>Card renewal<br>Card application<br>Invoice<br>Reports<br>Fuel prices | COMPANY NAME:<br>Available credit limit:<br>Credit limit:<br>Search conditions<br>License plate number:<br>Card number<br>Status:<br>Lic. plate nu Card number | MOL Nyrt Eszköz- és Szolgáltat.<br>139,996,639 HUF<br>140,000,000 HUF<br>All cards<br>All cards<br>Cards under production<br>Cards under shipping<br>Ceased cards<br>Blocked cards | ás Gazdálk         | Product code | 0./0     |
| Logout Help                                                                                         |                                                                                                    |                                                                                                    |                    | Search       | Detailts |

After finishing the search, a scrollbar appears below the card list. Moving with it to the right you can view more information about the displayed cards.

If the search produces more than 6 cards, then the results require several worksheets to display. The active window – that you can see currently – shows the

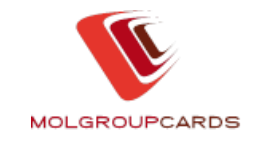

layer between the so-called 'page turning arrows' at the bottom. These small arrows also enable you to navigate between pages.

| V MOCDLST - Card list                                                           |                                                 |                      |                                   |                                               |             |              |             |
|---------------------------------------------------------------------------------|-------------------------------------------------|----------------------|-----------------------------------|-----------------------------------------------|-------------|--------------|-------------|
|                                                                                 | ITRE                                            | *                    | Ŵ                                 | Dedicated                                     | user WKKAJO | 04 MOCDLST   | 2.4.12d     |
| Card functions                                                                  | <ul> <li>Card fur</li> <li>Card list</li> </ul> | ictions 🕨 Ge         | eneral functio                    | ns 🕨 Infor                                    | mation      |              |             |
| Person <u>a</u> l data<br>Card list<br>Card renewal <u></u><br>Card application | COMPANY N<br>Available cre<br>Credit limit:     | IAME:<br>Icit limit: | MOL Nyrt Eszköz<br>139,9<br>140,0 | - és Szolgáltatás<br>96,639 HUF<br>00,000 HUF | Gazdálk     |              |             |
| Invoice<br>Reports                                                              | License plat                                    | ie number:<br>r      |                                   |                                               |             |              |             |
| F <u>u</u> el prices                                                            | Status:                                         |                      | All cards                         | <b>~</b>                                      |             |              |             |
|                                                                                 | Lic, plate nu                                   | Card number          | Expiry date                       | Status                                        | Fast Lane   | Product code | Name (      |
|                                                                                 |                                                 | 7081677002964957     | 7 02/2006                         | 09-Ceased                                     | Yes         | 31N1NN       | TAKÁCS MI   |
|                                                                                 |                                                 | 7081677002974782     | 2 03/2006                         | 09-Ceased                                     | Yes         | 71N1NN       | TAKÁCS MI   |
|                                                                                 |                                                 | 7081677005326709     | 9 03/2009                         | 09-Ceased                                     | Yes         | 7NNNNN       | MOL LÉTESİ  |
|                                                                                 |                                                 | 7081678005177704     | 4 10/2011                         | 09-Ceased                                     | Yes         | 1N2N0N       | MOL LÉTESI  |
|                                                                                 |                                                 | 7081678005177738     | 8 10/2011                         | 09-Ceased                                     | Yes         | ON1NON       | MOL LÉTESİ  |
|                                                                                 |                                                 | 7081677006725891     | 1 10/2011                         | 09-Ceased                                     | Yes         | ONNNN        | MOL LÉTESI  |
|                                                                                 | ↓<br>X B                                        | 111                  |                                   |                                               |             | ×            | ►<br>1/1166 |
| Logout Help                                                                     |                                                 |                      |                                   |                                               |             | Search       | Details     |

If necessary, the table can be saved as an Excel file or can be printed.

Attention! It is better to first save the file to your own computer, and then open it from there in Excel.

#### **6.1.1 FURTHER DETAILS**

You can view more details about cards by clicking on the line, where the card is displayed.

#### 6.1.1.1. MASTER DATA

- Company name
- License plate number
- Card number
- Card type
- Name present on card
- Card category (card for name, number plate or bianco)
- Product code
- Issue date
- Expiration date
- Card status

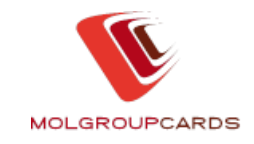

- Cost centre code (modifiable by client, if the card status is active, or being manufactured)
- With the function button near the "Product code" field can the help page of the product codes displayed.
- Usage of the Fast Lane terminal you have the possibility to use the pay-at-thepump system at some filling stations (this service is modifiable for all cards except of ceased or blocked cards).

You can find more details about product code settings by clicking on the 'Question mark (?)' button next to the 'Product code' field.

| ₩ MOLMT01 - Card data de            | tails                     |                           |                       |                          |
|-------------------------------------|---------------------------|---------------------------|-----------------------|--------------------------|
|                                     | CENTRE                    | Da                        | ficated uses WKKAJ003 | MOLMTO1 24.6             |
|                                     | Card functions F Get      | eneral functions 🔹 🕨 Info | rmation               |                          |
| Card functions                      | Card data details         |                           |                       |                          |
| Person <u>al</u> data<br>Card list  | Basic Data Limit data /   | Assistance Insurance Le   | egal service          |                          |
| Card application                    | COMPANY NAME:             | MOL Nyrt Társasági Kommu  | nikáció               |                          |
| Previous invoice function           | License plate number:     | 9MGF13                    |                       |                          |
| Invoice                             | Card number:              | 7081678004816443          | _                     |                          |
| Reports                             |                           |                           |                       |                          |
| Fuel prices                         | Card type:                | Gold PIN                  | PIN code ? 🗹          |                          |
|                                     | Name present on card:     | MOL GOLD FUEL CARD/H      | DRDÓS3                |                          |
|                                     | Card category:            | Barrel                    | _                     |                          |
|                                     | Product code:             | ONNNN                     | 2                     |                          |
|                                     | Issue date:               | 02/06/2008                |                       |                          |
|                                     | Expiration date:          | 06/2011                   | _                     |                          |
|                                     | Card status:              | Active                    | _                     |                          |
|                                     | Cost centre code:         | FGK10700                  |                       |                          |
|                                     |                           | Usage of the Fast Lane    | terminal              |                          |
| Logout Help                         | Back to original list New | search                    | PIN modification Da   | ta modification Blocking |
| Figyelmeztetés: kisalkalmazás ablak |                           |                           |                       |                          |

Below the master data you will find so called "function buttons", to perform the following operations:

- *"PIN Modification"* to confirm the modified PIN code
- "Data Modification" to confirm the modified cost centre and the usage of the Fast Lane terminal
- "Activating" can be used in the case where the card status is "Cards under shipping"
- "Blocking" Attention! By pressing the Blocking button the card will be blocked DEFINITIVELY!

Additional function buttons are:

- "Back to original list"- to move back to the completed card list screen;
- "New search" to start a new search.

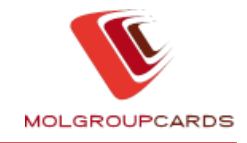

## 6.1.1.2 LIMIT DATA

On the "Limit data" tab you can check the limit settings of the given card (daily, weekly, monthly, quarterly or annual limit) with the current balances. The limit settings can also be modified here.

Modifiabl by user:

- Daily limit
- Weekly limit
- Monthly limit
- Quarterly limit
- Annual limit

Below the master data the following functions are available with the help of the 'function buttons':

- "Limit modification" to confirm modified limit settings
- "Cancel limit" to cancel all limit settings

| ¥ MOLMTO1 - Card data de            | etails                |                      |                         |                    |
|-------------------------------------|-----------------------|----------------------|-------------------------|--------------------|
| VIRTUAL CARD                        | CENTRE                | ······               | Dedicated uses WKKAJ003 | NOLNTO1 2.4.6      |
|                                     |                       |                      |                         |                    |
|                                     | Card functions        | General functions    | Information             |                    |
|                                     |                       |                      | monneaton               |                    |
| Card functions                      | Card data details     |                      |                         |                    |
| Person <u>al</u> data               | Basic Data Limit data | Assistance Insurance | Legal service           |                    |
| Card list                           |                       |                      |                         |                    |
| Card application                    | Daily limit:          | D HUF                | Available balance:      | 0 HUF              |
| Previous invoice function           | Weekly limit:         | 0 HUF                | Available balance:      | 0 HUF              |
| Invoice                             | Monthlu limit         | 0 4115               | Available balance:      |                    |
| Reports                             |                       |                      |                         |                    |
| F <u>u</u> el prices                | Quarterly limit:      | OHUF                 | Available balance:      | OHUF               |
|                                     | Yearly limit:         | 0 HUF                | Available balance:      | 0 HUF              |
|                                     |                       |                      |                         |                    |
|                                     |                       |                      |                         |                    |
|                                     |                       |                      |                         |                    |
|                                     |                       |                      |                         |                    |
|                                     |                       |                      |                         |                    |
|                                     |                       |                      |                         |                    |
|                                     |                       |                      |                         |                    |
|                                     |                       |                      |                         |                    |
| Logout Help                         | Back to original list | New search           | Limit modific           | ation Cancel limit |
| Figyelmeztetés: kisalkalmazás ablak | <                     |                      |                         |                    |

Additional function buttons are:

- "Back to original list"- to move back to the completed card list screen;
- *"New search*" to start a new search.

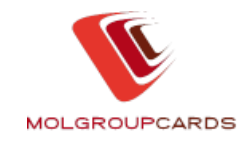

# 6.1.1.3 ASSISTANCE

#### Only for Hungarian MOL Gold / Silver Card customers!

Modifiable by user:

- Assistance service
- Assistance license plate number
- Car total weight

Under the Assistance data the following unmodifiable information fields are visible:

- Planned shows the construction of the chosen package. The modification is valid from the next day.
- Information gives information about the chosen new package

Below the master data the following 'function button' is available:

"Modification" – usable to confirm the chosen modifications

| details 📃 🗆 🔀                                                                                                    |
|----------------------------------------------------------------------------------------------------|
| D CENTRE Dedicated use, WKNAG003 MOLNT01 20.23c<br>TEST SYSTEM                                                                                                    |
| <ul> <li>Card functions</li> <li>General functions</li> <li>Information</li> </ul>                                                                                                    |
| Basic Data Limit data Assistance Insurance Legal service     Assistance service: Assistance "A" free of charge basic service package   Assistance licence plate number:   Car total weight: 0 kg     Planned                                                                                                    |
| Information         In case the data are not adequate, you can not use the service (e.g.: improper licence plate number, in case of trucks smaller total weight defined)         Assistance "A"' free of charge basic service package       * domestic call centre         Fees / service package:       0 [HUF/day]         Assistance licence plate number: licence plate nr. for the car requesting assistance service.         Car total weight: total weight of car for which the assistance service is requested.         Back to original list       New search |
| olak                                                                                                    |
|                                                                                                    |

Additional function buttons are:

- "Back to original list"- to move back to the completed card list screen;
- "*New search*" to start a new search.

## 6.1.1.4 INSURANCE

Only for Hungarian MOL Gold / Silver Card customers!

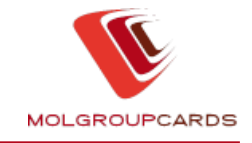

Modifiable by user:

Insurance service

Under the Insurance data the following unmodifiable information fields are visible:

- Planned shows the construction of the chosen package The modification is valid from the next day
- Information gives information about the chosen new package

Below the master data the following 'function button' is available:

"Modification" – usable to confirm the chosen modifications

| 😂 MOLMT01 - Card data de            | tails                                                                                                    |
|-------------------------------------|----------------------------------------------------------------------------------------------------|
|                                     | CENTRE Dedicated unes WKNAG003 MOLNT01 2.0.23c<br>TEST SYSTEM                                                                                                    |
|                                     | Card functions  General functions  Information                                                                                                    |
| Card functions                      | Card data details                                                                                                    |
| Person <u>a</u> l data              | Basic Data Limit data Assistance Insurance Legal service                                                                                                    |
| Card list                           |                                                                                                    |
| Card application                    | Insurance service:                                                                                                    |
| Invoice                             |                                                                                                    |
| Reports                             |                                                                                                    |
| F <u>u</u> el prices                | Planet                                                                                                    |
|                                     | Information                                                                                                    |
|                                     | Insurance "A" packageLife- and accident inland insurance for the driver of the vehiclePrices/Package0,55 [Ft/card/day]<br>Prices displayed are net values, do not contain VAT defined according to VAT legislation.<br>The requested Insurance service package is valid at 0.00 hour after card activation. The conditions of the service is<br>regulated in the appandix 5 of the General terms and conditions. |
| Logout Help                         | Back to original list New search Modification                                                                                                    |
| Figyelmeztetés: kisalkalmazás ablak |                                                                                                    |

Additional function buttons are:

- "Back to original list"- to move back to the completed card list screen;
- "*New search*" to start a new search.

## 6.1.1.5 LEGAL SERVICE

#### Only for Hungarian MOL Gold / Silver Card customers!

Modifiable by user:

 Type of vehicle – you can choose between two categories for your vehicle, Car or motorcycle and Truck

Under the Legal service data the following unmodifiable information fields are visible:

- Planned shows the construction of the chosen package. The modification is valid from the next day
- Information gives information about the chosen new package

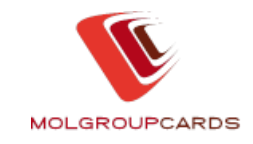

Below the master data the following function is available with the help of the function button:

'Modification' – to confirm the chosen modifications

| SMOLMT01 - Card data                                                                                 | a details 📃 🗖 🔀                                                                                                    |
|----------------------------------------------------------------------------------------------------|----------------------------------------------------------------------------------------------------|
|                                                                                                    | RD CENTRE Dedicated uses WKNAG003 NOLNT01 2.0.23c<br>TEST SYSTEM                                                                                                    |
| Card functions                                                                                       | <ul> <li>Card functions</li> <li>General functions</li> <li>Information</li> <li>Card data details</li> </ul>                                                                                                    |
| Person <u>al</u> data<br>Card list<br>Card application<br>Invoice<br>Reports<br>F <u>u</u> el prices | Basic Data       Limit data       Assistance       Insurance       Legal service         Type of vehicle:       Image: Car or motorcycle       Image: Car or motorcycle       Image: Car or motorcycle       Image: Car or motorcycle         Planned service package       Legal "A" intermediated service       Image: Car or motorcycle       Image: Car or motorcycle         Current Legal service       Legal "A" intermediated service       Image: Car or motorcycle         Planned       Image: Car or motorcycle       Image: Car or motorcycle         Planned       Image: Car or motorcycle       Image: Car or motorcycle |
|                                                                                                    | Information         Legal service can be requested by customers only with valid compulsory insurance at the Allianz Hungária Biztosító Zrt. and customers with CASCO. Legal service can be ordered only jointly with other Insurance service!         Legal "A" service for car       * complementary damage and legal insurance         Fees / package       3,95 [HUF/card/day]         Type of vehicle: type of vehicle for which the Legal service is requested.                                                                                                    |
| Logout Help<br>Figyelmeztetés: kisalkalmazás a                                                       | Back to original list New search Modification                                                                                                    |

Additional function buttons are:

- "*Back to original list*"- to move back to the completed card list screen; "*New search*" to start a new search.

#### **6.2 CARD RENEWAL**

In this menu point you have the possibility to decide about renewal/expiration of the cards, which will expire in the next month.

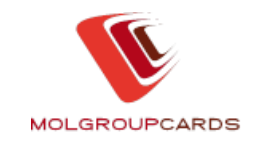

| WORELST - List of rene                                                                                               | ewable cards                                                                                                    |                                                                              |                                                                                                 |                                                                       |                                                                                              |                                                                 |        |
|----------------------------------------------------------------------------------------------------|----------------------------------------------------------------------------------------------------|------------------------------------------------------------------------------|-------------------------------------------------------------------------------------------------|-----------------------------------------------------------------------|----------------------------------------------------------------------------------------------|-----------------------------------------------------------------|--------|
|                                                                                                    | CENTRE                                                                                                    |                                                                              | De                                                                                              | dicated user                                                          | WKKAJ004 MOREL                                                                               | .ST 2.4                                                         | 1.12d  |
|                                                                                                    | Card function                                                                                                    | ons 🕨 🕨 Gene                                                                 | eral functions                                                                                  | Informati                                                             | on                                                                                           |                                                                 |        |
| Card functions                                                                                                    | List of expiring o                                                                                                    | ards                                                                         |                                                                                                 |                                                                       |                                                                                              |                                                                 |        |
| Person <u>al</u> data<br>Card list<br>Card renewal<br>Card application<br>Invoice<br>Reports<br>F <u>u</u> el prices | COMPANY NAM<br>Search condition<br>License plate nu<br>Card number<br>The next list co<br>the possibility of<br>do not declare<br>modification | E: MOL Nyrt E ons imber: intains your cards to modify the car about the rene | szköz- és Szolgáltatás<br>s which are to be exp<br>ds which are to be r<br>wal of your cards, s | Gazdálk<br>-<br>-<br>bired and auto<br>enewed or to<br>all cards in t | ERP code:<br>pomatically renewed in 0<br>block the renewal till 3<br>the list will be renewa | 0000100986<br>6/2012. You h<br>11/05/2012. If y<br>ed without a | ave 1  |
|                                                                                                    | Modify                                                                                                    | Not to renew                                                                 | Card number                                                                                     | Lic. plate nu                                                         | Name on card                                                                                 | Expiry date                                                     | Produ  |
|                                                                                                    | ×                                                                                                    | X                                                                            | 7081677007392105                                                                                | KME178                                                                | MOL LÉTESÍTMÉNYGAZ                                                                           | 06/2012                                                         | 71N1N  |
|                                                                                                    | $\checkmark$                                                                                                    | ×                                                                            | 7081677007375563                                                                                | KRP671                                                                | MOL LÉTESÍTMÉNYGAZ                                                                           | 06/2012                                                         | 71N1N  |
|                                                                                                    | $\checkmark$                                                                                                    | X                                                                            | 7081677007380043                                                                                | KSE368                                                                | MOL LÉTESÍTMÉNYGAZ                                                                           | 06/2012                                                         | 71N1N  |
|                                                                                                    | <ul> <li>✓</li> </ul>                                                                                                    | ×                                                                            | 7081677007392014                                                                                | KXT607                                                                | MOL LÉTESÍTMÉNYGAZ                                                                           | 06/2012                                                         | 71N1N  |
|                                                                                                    | <ul> <li>✓</li> </ul>                                                                                                    | X                                                                            | 7081677007382718                                                                                | LNF985                                                                | MOL LÉTESÍTMÉNYGAZ                                                                           | 06/2012                                                         | 100000 |
|                                                                                                    |                                                                                                    |                                                                              |                                                                                                 |                                                                       |                                                                                              |                                                                 |        |
|                                                                                                    |                                                                                                    |                                                                              | 111                                                                                             |                                                                       |                                                                                              | 4 1/1                                                           | Þ      |
| Logout Help                                                                                                    |                                                                                                    |                                                                              |                                                                                                 |                                                                       |                                                                                              | Sea                                                             | irch   |

This menu allows you to list all of your cards which are to be expired and automatically renewed in the next month. The Card renewal function is available for these VCC users: dedicated users, super users, card administrators and Green users. The list of cards can be sorted by the card number and license plate number. There is the possibility to download or save this list.

You can declare which cards are to be renewed and which are not to be renewed. If

you want to renew a card, then you can do it by clicking on the "Modify button in the line of the given card. A similar screen to the card application screen will appear where you can give the settings of the renewed card. The system requires a confirmation of this modification. If you do not want to renew a card then you have to

click on the "Not to renew **K** button in the line of the card. The system requires a confirmation.

## 6.3 CARD APPLICATION

New fuel cards can be requested on the "Card application" page.

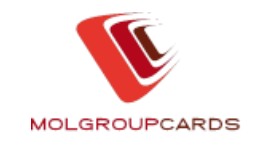

| 👿 MLCDINQ - Card appl                                                          | lication                                                  |                                                                                               |                          |
|--------------------------------------------------------------------------------|-----------------------------------------------------------|-----------------------------------------------------------------------------------------------|--------------------------|
|                                                                                | D CENTRE                                                  | Dedicated user                                                                                | WKKAJ004 MLCDINQ 2.4.12d |
|                                                                                | Card functions                                            | General functions                                                                             | n                        |
| Card functions                                                                 | Card application                                          |                                                                                               |                          |
| Person <u>al</u> data<br>Card list<br>Card renewa <u>l</u><br>Card application | Basic Data Limit data COMPANY NAME: Name present on card: | Assistance Insurance Legal service<br>MOL Nyrt Eszköz- és Szolgáltatás Gazdá<br>MOL SZALLITAS | Card application         |
| Invoice<br>Reports<br>Fuel prices                                              | Card type:<br>Card category:                              | Gold PIN<br>Garage                                                                            | ▼ PIN code ? ▼ ?         |
|                                                                                | License plate number:<br>Cost centre code:                |                                                                                               | ?                        |
|                                                                                | Fuel:<br>Service:                                         | N - Not permitted<br>N - Not permitted                                                        | ✓ ?                      |
|                                                                                | Lubricant:<br>Car care products:                          | N - Not permitted<br>N - Not permitted                                                        | <ul><li>✓ ?</li></ul>    |
|                                                                                | Shop product:                                             | N - Not permitted                                                                             | ✓ ?                      |
|                                                                                |                                                           | Usage of the Fast Lane terminal                                                               |                          |
| Logout Help                                                                    |                                                           |                                                                                               | Next 🕨                   |

With the exception of the "License plate number" field, a help text is associated with each field. By clicking on the red question marks next to the fields a short description appears to help you with correct filling of the fields.

By pulling down the arrows next to the fields you can select the setting options of the new card.

- The "*Name present on card*" displayed on the screen is by default the Company short name.
- Card type offers the opportunity to choose Gold or Silver card. In case of MOL Green Card Contract only the Green card can be selected.
- Card category offers the opportunity to choose the category of the card (When requesting a garage or a barrel card, on the produced cards the "/BARREL or the "/GARAGE" word will appear after the defined short name. E.g.,: MINTA Kft./GARAGE, MINTA Kft./BARREL, etc.)
- When requesting a card for license plate number, giving the license plate number is mandatory.
- Cost centre code
- Product code the first field (Fuel) of the product code is mandatory, the rest are optional.

If you enter any data incorrectly or incompletely (for instance you do not select position 1 of the product code, or during ordering a card for license plate number you do not enter the license plate number), an error window pops up and signals the lines that are mandatory. By clicking on the 'OK' button in the error window, you can return to your order and enter the missing data.

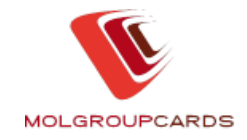

 Usage of the Fast Lane terminal – you have the possibility to use the pay-atthe-pump system at some filling stations (this service is modifiable).

By choosing the function button "*Next*" below the basic card data the limit settings can be performed. In case of Gold, Silver and Green Cards this page offers the opportunity to set the daily-, weekly-, biweekly-, quarterly- and yearly limits.

By choosing again the function button *"Next*", the following additional services should be selected for Hungarian MOL Gold / Silver cards:

- Assistance
- Insurance
- Legal services

Should you have any questions regarding the Assistance and Insurance services, please call 06-40/202-202, or contact your sales representative.

On the last page all the data of the new card will be summarized. If all the fields were filled up correctly, the order can be finalized with the help of the *"Ready*" function button. If any of the data is incorrect the field will be available for correction by choosing the *"Previous*" function button the necessary times.

Prior to finalising the card application, a warning box appears. By pressing the "*Cancel*" button, you can further modify the settings of the card. If you select the "Yes" button, then the card application is committed and the 16-digit card number appears in a small window.

It is possible to print the card application data. If you skip printing, or the print job is completed the opening page of the Card application function appears and you can start a new order.

When your card application is completed, you can use the Card list menu option to obtain a card list with "*Cards under production*" status, where the data of your newly ordered cards will be shown too.

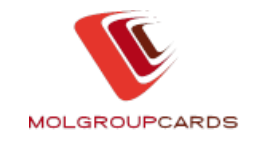

# 7 INVOICE-RELATED SERVICES

In the "Invoice" menu of "Card functions" you can display, print and download invoices and appendixes arisen in the specified interval.

| WOACCO2 - Invoice                                                    |                                                                                                    |                                                                                                   |                                        |                         |                                    |                                               |
|----------------------------------------------------------------------|----------------------------------------------------------------------------------------------------|---------------------------------------------------------------------------------------------------|----------------------------------------|-------------------------|------------------------------------|-----------------------------------------------|
|                                                                      | ENTRE                                                                                               |                                                                                                   | Pre-paid custom                        | er WKKA                 | ајооз моа                          | CC02 2.4.11g                                  |
| Card functions Personal data Card list Card renewal Card application | Card funct     Invoice summari     Filter     Issue date:     ID of invoice sum     Invoice number: | ions                                                                                              | ons <b>&gt;</b> Inform                 | o5/2012                 |                                    | Search                                        |
| Reports                                                              | Booutt                                                                                              |                                                                                                   |                                        |                         |                                    |                                               |
|                                                                      | Date                                                                                                | Cover page                                                                                        | Amount                                 | Currency                | Deadline of pay                    | Customer code                                 |
|                                                                      | 03/03/2012                                                                                          | 2012/3050541167/MOLH                                                                              | 49,480                                 | HUF                     | 05/03/2012                         | 90                                            |
|                                                                      | 03/04/2012                                                                                          | 2012/3050588475/MOLH                                                                              | 41,537                                 | HUF                     | 03/04/2012                         | 90                                            |
|                                                                      | 03/05/2012                                                                                          | 2012/3050613022/MOLH                                                                              | 55,888                                 | HUF                     | 03/05/2012                         | 90                                            |
| Logout Help                                                          | To view the d<br>contains infor<br>(Invoice, Attack                                                 | III<br>letails of the cover pages di<br>mation. To select the files<br>hment, Floppy, XLS) field. | splayed in the gri<br>to be downloaded | d, please<br>I, or to u | e click on any 1<br>Inselect items | Tield of the grid that<br>click on the proper |

In *General functions/Settings* menu you can change the method of invoice download – download file or e-mail sending. If the latter is chosen, you have to add the e-mail address to which the invoices are sent.

The basic value for filter conditions – invoicing period can be set in *General functions/Settings* menu. The interval must be set in *days* in the "Period of query" field.

After filling the filter conditions, press 'Search' button to list the available invoices and appendixes. In the list all items are downloadable, printable.

- On the first screen only the invoice summaries are displayed. You can opt summaries by moving the scrollbar to the right, selecting the appropriate cell and display or send by pressing the 'Download' button. All invoices and appendices related to that summary are in one document (in a summary pdf, floppy or excel format).
- If you need invoices and apendices related to one invoice summary separately, click on the appropriate row to get the second screen. In the "Details of the summary" one row shows only one invoice's information. The

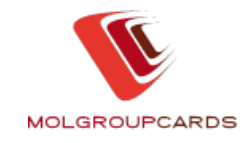

invoice's information are downloadable by moving the scrollbar to the right, selecting the appropriate cell and pressing the 'Download' button.

| WOACC02 - Invoice     |                                                 |                                                                  |                                                             |                                          |                        |                                      |         |
|-----------------------|-------------------------------------------------|------------------------------------------------------------------|-------------------------------------------------------------|------------------------------------------|------------------------|--------------------------------------|---------|
|                       | D CENTRE                                        |                                                                  | Pre-paid                                                    | customer WKKAJ                           | 003                    | MOACC02                              | 2.4.11g |
| Card functions        | Card funct     Details of the s     Cover page  | ummary                                                           | eral functions 🔹 🕨                                          | nformation                               |                        |                                      |         |
| Person <u>al</u> data | ERP code:                                       | 900                                                              | Customer name:                                              | к                                        |                        |                                      |         |
| Card list             | Serial number                                   | r:                                                               | Date:                                                       | Payable sum:                             |                        | Payment dea                          | dline:  |
| Card renewal          | 2012/305054                                     | 11                                                               | 03/03/2012                                                  | 49,4                                     | 480 HUF                | 05/03/2012                           |         |
|                       | Invoices                                        |                                                                  |                                                             |                                          |                        |                                      |         |
| Reports               | Serial number                                   | Card issuer                                                      | Invoice issuer                                              | Amount                                   | Currency               | Deadline of pay                      |         |
|                       | 25900895                                        | MOL Hungary                                                      | MOL Hungary                                                 | 49,480                                   | HUF                    | 05/03/2012                           |         |
|                       | 41                                              |                                                                  |                                                             |                                          |                        |                                      |         |
|                       | To select the<br>Floppy, Excel<br>the grid that | e items to be dow<br>) field. To view the<br>contains informatic | nloaded, or to unselect<br>details of the invoices o<br>on. | t items click on t<br>displayed in the g | he prope<br>rid, pleas | er (Invoice, App<br>e click on any f | endix,  |

- By clicking on any invoice row you will see details about the status of invoice payment.
- Downloads run in a separate information window to not to disturb the action on main window. The standing of the download can be seen in the information window. The process can be cancelled any time by pressing the 'Cancel' button.
- Numbers of downloads at the same time are limited. You can run max. 20 downloads. If you need more, you can continue the download process by assigning further items and pressing the 'Download' button once again.

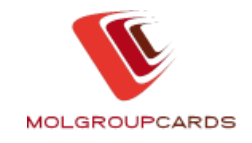

# 8 REPORTS, STATISTICS

Other data related to refueling or card usage can be queried under the "*Reports*" menu option. The query can be proceeded in two ways:

 Transactional quicklist – a list including limited transactional data for the past 6 months.

|                                                                                                    | ard functions 🔹 (                                                                                                    | <b>)</b>                                                                                                    | Dedicated                                             | user WKI                                               | (AJ004                                      | MLSTM02                                             | 2.4.12d                                                        |
|----------------------------------------------------------------------------------------------------|----------------------------------------------------------------------------------------------------|----------------------------------------------------------------------------------------------------|-------------------------------------------------------|--------------------------------------------------------|---------------------------------------------|-----------------------------------------------------|----------------------------------------------------------------|
| ▶ (                                                                                                    | ard functions 🔹 🕨 (                                                                                                    |                                                                                                    |                                                       |                                                        |                                             |                                                     |                                                                |
| Card functions Trar                                                                                                    | sactional quicklist                                                                                                    | General functions                                                                                                    | ► Infor                                               | mation                                                 |                                             |                                                     |                                                                |
| Personal data Se<br>Card list<br>Card renewal CC                                                                                                    | arch conditions Report                                                                                                    | MOL Nyrt Eszköz- és S                                                                                                  | zolgáltatás                                           | : Gazdálk                                              |                                             | 1                                                   |                                                                |
| Card application     See       Invoice     S       Reports     Ei       > Transactional quicklist     Lii       > Detailed transactional stateme     C       > Control lists     C | arch conditions<br>:arting date:<br>nd date:<br>cense plate number:<br>ard number:<br>nst centre code:                            | b8/05/2012                                                                                                    | Time:<br>Time:<br>-<br>-                              | 0 Mir                                                  | ute: C<br>ute: 59                           |                                                     |                                                                |
| F <u>u</u> el prices<br>Pi<br>M                                                                                                    | ace of transaction:<br>atch found:                                                                                                | Domestic                                                                                                    |                                                       |                                                        | <u> </u>                                    | ]                                                   |                                                                |
| Der<br>inte<br>time<br>acc                                                                                                    | ar Partner! We call your atter<br>rnet contact. In order to res<br>e interval. The length of the<br>cording to the number of hits | ntion to the fact that quer<br>strict the transaction lists<br>interval can be maximum<br>to 200, 400, 600 or "all" to | ving the dat<br>please giv<br>2 months.<br>ansactions | a may take<br>e the begin<br>For the qui<br>. Thank yo | more time<br>ner and th<br>cker dovvr<br>"! | depending on t<br>e closing date<br>Iload please re | he velocity of the<br>of the requested<br>estrict the interval |

 Detailed transactional statement – a list including detailed data, query is possible for the last 2 years.

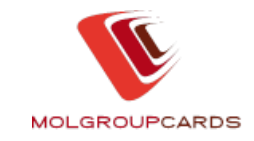

| MLSTM03 - Itemized tran                                                                                                    | nsaction reports                                                                                                    |
|----------------------------------------------------------------------------------------------------|----------------------------------------------------------------------------------------------------|
| Card functions                                                                                                    | Card functions      General functions      Information  Detailed transactional statement                                                                                                    |
| Person <u>al</u> data<br>Card list<br>Card renewal<br>Card application<br>Invoice<br>Reports                                   | Search conditions       Report         COMPANY NAME:       MOL Nyrt Eszköz- és Szolgáltatás Gazdálk         Search conditions       Starting date:       D8/05/2012       Time:       O       Minute:       O         End date:       08/05/2012       Time:       23       Minute:       59                                                                                                    |
| <ul> <li>Transactional quicklist</li> <li>Detailed transactional statem</li> <li>Control lists</li> <li>Fuel prices</li> </ul> | License plate number:<br>Card number:<br>Fuel type:<br>Cost centre code:                                                                                                    |
|                                                                                                    | Place of transaction:       Domestic         Match found:       200         Dear Partner! We call your attention to the fact that querying the data may take more time depending on the velocity of the internet contact. In order to restrict the transaction lists, please give the beginner and the closing date of the requested time interval. The length of the interval can be maximum 2 months. For the quicker download please restrict the interval according to the number of hits to 200, 400, 600 or "all" transactions. Thank your |

 Control lists – you can query two types of lists. The first one includes summarized data for the set period (total volume, passed kilometres, average consumption), while the second one includes the detailed transactional data of the set period. The lists can be queried for the last one year.

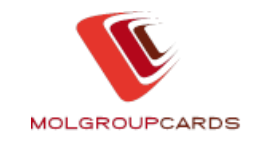

| WLSTM05 - Check lists          |                                                                                                    |                                                          |                            |                                         |                                                    |                 |
|--------------------------------|----------------------------------------------------------------------------------------------------|----------------------------------------------------------|----------------------------|-----------------------------------------|----------------------------------------------------|-----------------|
|                                | NTRE                                                                                                    | lø - 1                                                   | Dedicated                  | user WKKAJOO                            | )4 MLSTM05                                         | 2.4.12d         |
|                                | Card functions  G                                                                                                    | eneral functions                                         | Information                | mation                                  |                                                    |                 |
| Card functions                 | Control lists                                                                                                    |                                                          |                            |                                         |                                                    |                 |
| Person <u>al</u> data          | Search conditions Control list                                                                                                    | ts                                                       |                            |                                         |                                                    |                 |
| Card list<br>Card renewal      | COMPANY NAME:                                                                                                    | MOL Nyrt Eszköz- és Sa                                   | zolgáltatás                | Gazdálk                                 |                                                    |                 |
| Card application               | Search conditions                                                                                                    |                                                          |                            |                                         |                                                    |                 |
| Invoice                        | Starting date:                                                                                                    | þ8/05/2012 🗸                                             | Time:                      | 0 Minute:                               | 0                                                  |                 |
| Reports                        | End date:                                                                                                    | 08/05/2012 🗸                                             | Time:                      | 23 Minute:                              | 59                                                 |                 |
| Transactional quicklist        |                                                                                                    |                                                          |                            |                                         |                                                    |                 |
| Detailed transactional stateme | Fuel purchase     Chive have a famous for a famous for a famous famous for a famous famous famous for a famous famous famous for a | Greater or equal                                         |                            |                                         |                                                    |                 |
| Control lists                  | Number of purchase trans                                                                                                    | Greater or equal                                         | <b>_</b>                   |                                         | 0 Pcs                                              |                 |
| Fuel prices                    | License plate number:                                                                                                    |                                                          | - [                        |                                         |                                                    |                 |
|                                | Card number:                                                                                                    |                                                          | -                          |                                         | _                                                  |                 |
|                                | Cost centre code:                                                                                                    |                                                          | L                          |                                         |                                                    |                 |
|                                | Dear Partner,<br>we inform you that the running o<br>connection. To narrow the chec<br>no longer than 2 months.<br>Attention!                                                                                                    | f the data query might tak<br>k lists, please enter date | e a long pe<br>of begin ar | eriod of time depo<br>nd end of the vva | ending on the speed o<br>inted interval ! This int | of the Internet |
| Logout Help                    |                                                                                                    |                                                          |                            |                                         |                                                    | Search          |

**Attention!** The data displayed are shown at current service station prices. The contract discount is credited upon invoicing. The information is for orientation only, and cannot be used for settlement.

The download rate is influenced by the amount of queried data.

In order to accelerate the search, you may select and apply different filter conditions:

- Period (even in hours and minutes) (the period can be maximum 2 months) – this value is mandatory!
- License plate number range
- Card number range
- Fuel type
- Cost centre code
- Place of transaction: domestic, foreign, all, relevant acceptance networks one by one
- Match found 200/400/600/all

Attention! The search time is limited to 5 minutes.

The filter conditions can be combined. You can select one or more at a time. The transactions obtained can be printed or saved in Excel format.

Table structures:

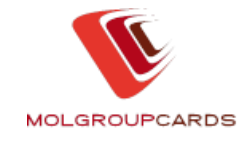

| Transactional quicklist                                                                                                    | Detailed transactional statement                                                                                                    |
|----------------------------------------------------------------------------------------------------|----------------------------------------------------------------------------------------------------|
| DateTimeLicensedplatenumberCardCardnumberTerminal IDResponseResponseResponsedescriptionAmountCurrencyTransaction descriptionTransactionTypeMileometer | Detailed transactional statement          Date         Time         Licensed plate number         Card number         Slip number         Terminal ID Stationaddress         Article number         Description         Quantity         Unit       price         Amount         Currency         MilometerMileometer |
| Station address                                                                                                    |                                                                                                    |

#### Attention!

First save the file to your computer and then open it from there in Excel.

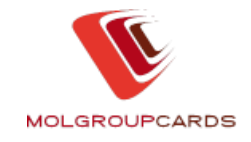

## 9 FUEL PRICES

You can use the "Fuel prices" menu option to view the card list prices of the past 3 months. The price list can be printed or saved in Excel. The list price may differ from the prices applicable at the service stations. The basis of invoicing is always the price set in the contract between the customer and the member of MOL Group.

| WLSTM04 - Display fuel                                                                          | list price                                                 |                                                                             |                          |                                    |                             |
|-------------------------------------------------------------------------------------------------|------------------------------------------------------------|-----------------------------------------------------------------------------|--------------------------|------------------------------------|-----------------------------|
|                                                                                                 | ENTRE                                                      | » 💽 //                                                                      | Dedicated u              | ser WKKAJ004 ML                    | .STM04 2.4.12d              |
|                                                                                                 | Card function                                              | ons 🔹 🕨 General fu                                                          | inctions 🕨 Inform        | nation                             |                             |
| Card functions                                                                                  | Fuel prices                                                |                                                                             |                          |                                    |                             |
| Person <u>al</u> data<br>Card <u>li</u> st<br>Card renewa <u>l</u><br>Card appl <u>i</u> cation | Fuel list prices<br>The below writte<br>prices valid at th | for contracted Gold / Si<br>en prices are the actual Fu<br>e fuel stations. | Iver fleet card partners | :<br>d Gold / Silver fleet card pa | rtners. There are different |
| Invoice<br>Reports                                                                              | Fuel prices                                                |                                                                             |                          |                                    |                             |
| Fuel prices                                                                                     | Data                                                       | OC hannia                                                                   | MOL Tamas 00             |                                    | Discal                      |
|                                                                                                 | 08/05/2012                                                 | 315.50                                                                      | 256.40                   | 325.10                             | 356.70                      |
|                                                                                                 | <u>↓</u><br>▶                                              |                                                                             |                          |                                    | × 1/1                       |
| Logout Help                                                                                     |                                                            |                                                                             |                          |                                    | Query                       |

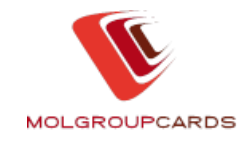

# **10 GENERAL FUNCTIONS**

## **10.1 CHANGE PASSWORD**

This function enables you to change your password. For further information, please go back to chapter *4 Change Password* 

## **10.2. SETTINGS**

In this menu point you can customise the application.

| V SETTINGS - Settings                    |                                                                                                 |                                                  |               |
|------------------------------------------|-------------------------------------------------------------------------------------------------|--------------------------------------------------|---------------|
|                                          | CENTRE                                                                                          | Dedicated user WKKAJ004 SE                       | TTING 2.4.12d |
|                                          | Card functions G                                                                                | eneral functions <ul> <li>Information</li> </ul> |               |
| General functions                        | Settings                                                                                        |                                                  |               |
| Change password<br><mark>Settings</mark> | Preferencies Basic values                                                                       | 00004.00026                                      |               |
| Notifications                            | CUSTOMER CODE:                                                                                  |                                                  |               |
| User authorities                         | Preferencies Application language: Start function: Run application: Method of invoice download: |                                                  |               |
| Logout Help                              |                                                                                                 |                                                  | Ready         |

Fields available for all user groups:

- 'Application language': Here you can change the language of the application.
- 'Start function': The user may set the default function the application shall launch after login. Please note that the opening screen is always the *News and announcements* however from that screen you can launch the desired function.
- 'Run application': The application has several windows that are auxiliary windows for a function. These small windows are pop-ups by default. On many web browsers the pop-ups are blocked. Here you can turn off the small windows so they will be displayed within the original pages.

Settings available for users whom the *Invoice* menu point is available:

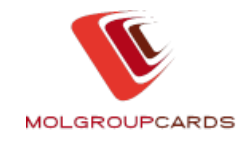

 'Method of invoice download': You can download the selected invoice to your computer or the system can send the documentation to your e-mail address. As default the 'Download file' is set.

Settings available for users whom the *Reports* and *Card list* functions are available:

 'Basic values': You can choose a default license plate number, card number or cost centre code. When launching Reports or Card list functions, these settings will be displayed as a default, thus facilitating the usage of the application.

| V SETTINGS - Settings |                                                         |                                                  |                 |
|-----------------------|---------------------------------------------------------|--------------------------------------------------|-----------------|
|                       | NTRE NTRE                                               | Dedicated user WKKAJ004                          | SETTING 2.4.12d |
|                       | <ul> <li>Card functions</li> <li>Generations</li> </ul> | eneral functions <ul> <li>Information</li> </ul> |                 |
| General functions     | Settings                                                |                                                  |                 |
| Change password       | Preferencies Basic values                               |                                                  |                 |
| Settings              |                                                         | 00004.00000                                      |                 |
| Notifications         | CUSTOMER CODE:                                          | 0000100986                                       |                 |
| User authorities      | Company name:                                           | MOL Nyrt Eszköz- és Szolgáltatás Gazdálk         |                 |
|                       | Basic values                                            |                                                  |                 |
|                       | Card number:                                            |                                                  |                 |
|                       | License plate number:                                   |                                                  |                 |
|                       | Cost centre code:                                       |                                                  |                 |
|                       | Period of query.                                        | 30                                               |                 |
|                       |                                                         |                                                  |                 |
|                       |                                                         |                                                  |                 |
|                       |                                                         |                                                  |                 |
|                       |                                                         |                                                  |                 |
|                       |                                                         |                                                  |                 |
|                       |                                                         |                                                  |                 |
|                       |                                                         |                                                  |                 |
| Logout Help           |                                                         |                                                  | Ready           |

#### **10.3. NOTIFICATIONS**

Use this menu point if you want to receive notifications about different card related actions, like:

- Overdraft of credit limit
- Card order
- Summary of card orders
- Renewable cards
- Data of the renewed card

Notifications can be sent by two channels: e-mail and/or SMS (only in case of Hungarian customers). The SMS notification is not a free of charge service. Only customers, who are not blocked can use this type of notification. You can set the language of the notification as well.

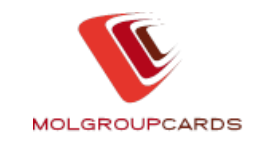

| VCMADDR - Notifications                                                       |                                                   |                                         |                            |                                 |            |         |
|-------------------------------------------------------------------------------|---------------------------------------------------|-----------------------------------------|----------------------------|---------------------------------|------------|---------|
|                                                                               | NTRE                                              | <b>)</b>                                | De                         | dicated user WKKAJ004           | CMADDR     | 2.4.12d |
|                                                                               | Card functions                                    | General fu                              | Inctions                   | <ul> <li>Information</li> </ul> |            |         |
| General functions                                                             | Notifications                                     |                                         |                            |                                 |            |         |
| Change password<br>Settings<br><mark>Notifications</mark><br>User authorities | Notifications Maintenance ERP code: Company name: | of notification<br>00001009<br>MOL Nyrt | )<br>986<br>Eszköz- és Szo | lgáltatás Gazdálk               | ī          |         |
|                                                                               | Type of notification                              | Language                                | Type of addre              | Addre                           | ss/Channel |         |
|                                                                               | Card order                                        | Magyar                                  | E-mail                     | isdro@mol.hu                    |            |         |
|                                                                               | Card order                                        | Magyar                                  | E-mail                     | isdro@mol.hu                    |            |         |
|                                                                               | Card order                                        | Magyar                                  | E-mail                     | isdro@mol.hu                    |            |         |
|                                                                               |                                                   |                                         |                            |                                 |            | 1/1     |
| Logout Help                                                                   |                                                   |                                         |                            |                                 | 4          | 1/1     |

### **10.4 USER AUTHORISATIONS**

Merely Dedicated users are authorised to manage user authorisations. They can create, modify and delete other VCC users working for their company.

## **10.4.1 NEW USER**

By clicking on the "*New user*" tab under the "*User authorities*" menu the Dedicated user can create new VCC authorisations.

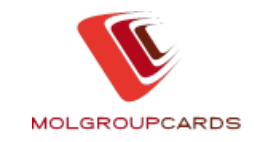

| WOLUSRKAR - User aut                                             | thorities                                                                                                    |                                                                                                    |         |
|------------------------------------------------------------------|----------------------------------------------------------------------------------------------------|----------------------------------------------------------------------------------------------------|---------|
|                                                                  | CENTRE                                                                                                    | Dedicated user WKKAJ004 MOLUSRKAR                                                                                                    | 2.4.12d |
|                                                                  | Card functions                                                                                                    | General functions 🔹 🕨 Information                                                                                                    |         |
| General functions                                                | User authorities                                                                                                    |                                                                                                    |         |
| Change password<br>Settings<br>Notifications<br>User authorities | New user Query<br>COMPANY NAME:<br>User data<br>Family name:<br>First name:<br>Telephone number:<br>E-mail:<br>User groups | MOL Nyrt Eszköz- és Szolgáltatás Gazdálk                                                                                                    |         |
|                                                                  | Super user     Card administrator     Finance co-worker                                                                    | Modify the correspondence-, contact- and finance<br>Co-workers data. Create, query, modify or Delete<br>users. Order, activate or Block card. Modify or<br>query card data. View Transactions quick list or<br>itemized transaction report. Download or view<br>Invoice files, Enclosures, Download Floppy and XLS<br>files. |         |
| Logout Help                                                      |                                                                                                    |                                                                                                    | Create  |

The Dedicated user can create authorisations according to the chapters 2.2. and 2.3.

The registration of the Dedicated user has to be requested in writing (see section 2.1.).

The Dedicated user has to add, which type of the 'User groups' should be created:

- Key user
- Card Administrator
- Finance co-worker

Once the data are entered and the authorisations are defined, the application checks whether the phone number and E-mail address formats were entered correctly.

By clicking on the "*Create*" button the application creates the login name and the password of the user which are automatically sent by the system to the defined E-mail address.

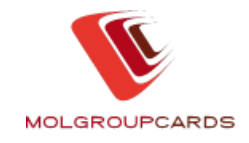

## 11 INFORMATION

## 11.1 NEWS

This function allows you to read the news and announcements stored in VCC. The system can store 9 news and 3 announcements. The news can be found on the right hand side of the screen in brief, and the announcements in longer text on the left side of the screen.

Each article can be read in details by clicking on its title or the 'Next' button. The 'News' function is the default opening screen. You have to press the 'Next' button to view the Start function set in *General functions/Settings*.

## **11.2 CONTACT US**

By entering this menu point your pre-set mailing system automatically opens an Email window with the address of MOL Help Desk in the "Send to" field. Thus you can contact the our Help Desk by pressing a single button. Attention! The function works only if you have Microsoft Outlook, Lotus Notes etc. or any other mailing system installed and running on your computer.

## 11.3 USER GUIDE

By clicking on the "User Manual" line you can download this Manual in pdf format.

## **11.4 FREQUENTLY ASKED QUESTIONS**

The Frequently Asked Questions (FAQ) menu helps you to handle login, invoice download problems and you will find useful information about the technical requirements for running the application as well.

## **11.5 INSURANCE**

In the "Insurance" menu point you can download the 5th Appendix of MOL Gold and Silver fuel cards' standard contract in pdf format (Terms and conditions of recourse of accident insurance related to fuel cards).

## 11.6 NAME TICKET

The card of Polygon Kft. - the program developer, and the version of the program.

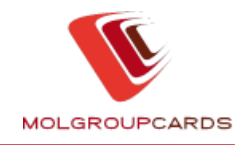

# **12 EXIT THE PROGRAM**

If you click on the "Exit" function button the application closes.

Should you have any questions related to the Virtual Card Centre, please callyour sales representative, contact Customer service on www.molgroupcards.com – see the section Customer service on www.molgroupcards.comm or send us e-mail. E-mail address differs due to the particular country. Find the relevant e-mail address at the upper part of the registration form after selecting of the country (see part 2.1.2).